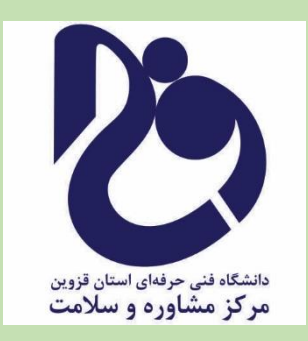

# ر اهنمای تکمیل کارنامه سلامت جسم و روان

مرکز مشاوره دانشگاه فنی و حرفهای استان قزوین

# روش ثبت نام در سامانه سجاد

از طریق پورتال سازمان امور دانشجویان و از صفحه اصلی سایت، بر روی گزینه ثبت نام موجود در سمت راست بالای صفحه یا گزینه ثبت نام موجود در بخش ثبت نام وسط صفحه، کلیک نمایید. (تصویر ۱)

| 33534 1-1                                                                                                    |                                                                                                    | ه به سیستم                                                                                                    | ثبت نام ورود کاربر ان دانشگاه                                                                   |
|----------------------------------------------------------------------------------------------------|----------------------------------------------------------------------------------------------------|----------------------------------------------------------------------------------------------------|-------------------------------------------------------------------------------------------------|
|                                                                                                    | ± ⊂ م                                                                                                    | یسران<br>نناوری 👚 خدمات سوالات متداول<br>ویسان                                                                                                    | جمهـوری اسـلامـی ا<br>وزارت علوم، تحقیقات وف<br>اول<br>سازمـان امـور دانشجو                     |
|                                                                                                    |                                                                                                    |                                                                                                    |                                                                                                 |
|                                                                                                    |                                                                                                    |                                                                                                    |                                                                                                 |
|                                                                                                    |                                                                                                    |                                                                                                    |                                                                                                 |
| پشتیبانی سامانه" در منوی                                                                                                    | ں از ورود بہ سامانہ از طریق گزینہ <sup>"</sup> ب                                                                               | با پشتیبانی فنی، پس                                                                                                    |                                                                                                 |
|                                                                                                    | support@saorاقدام نمایید                                                                                                    | از طریق ایمیل <b>g.ir</b>                                                                                                    |                                                                                                 |
|                                                                                                    |                                                                                                    |                                                                                                    |                                                                                                 |
|                                                                                                    |                                                                                                    |                                                                                                    |                                                                                                 |
|                                                                                                    |                                                                                                    |                                                                                                    |                                                                                                 |
|                                                                                                    |                                                                                                    |                                                                                                    |                                                                                                 |
|                                                                                                    |                                                                                                    |                                                                                                    |                                                                                                 |
|                                                                                                    |                                                                                                    |                                                                                                    |                                                                                                 |
|                                                                                                    |                                                                                                    |                                                                                                    |                                                                                                 |
|                                                                                                    | 0                                                                                                    |                                                                                                    |                                                                                                 |
|                                                                                                    | <b>0</b> •••••⊗                                                                                                    | 0                                                                                                    |                                                                                                 |
| الايار                                                                                                    | ۵۰۰۰۰۰»                                                                                                    | فدمات                                                                                                    |                                                                                                 |
| ا<br>اخبار                                                                                                    | کی کار یہ وہ تالیہ وہ در مسافر اور (الاحدان یہ روست در سیست د                                                                  | وي الم                                                                                                    |                                                                                                 |
| افیار<br>مرتود در ایود دفشین                                                                                                    | کی که می می اور در به معادم اور دانه توان می پیست در سیستم<br>عنو شده باشید. برای ثبت نام در سامانه از نینک زیر استفاده مایید. | فدعات                                                                                                    |                                                                                                 |
| القاید در نسوس فرانوش مار کاری و در می ساند                                                                                                    | کی کی میں میں میں میں میں میں میں میں میں می                                                                                   | فدمات<br>فدمات                                                                                                    | eliel 4. une d'article                                                                          |
| افیار<br>درمیت از لوید دنگیری<br>۱۹۰۵ - ۲۵۱۵ - ۲۵۱۵<br>۱۹۰۵ - ۲۵۱۵ - ۲۵۱۵ - ۲۵۱۵ - ۲۵۱۵ - ۲۵۱۵ - ۲۵۱۵ - ۲۵۱۵ - ۲۵۱۵ - ۲۵۱۵ - ۲۵۱۵ - ۲۵۱۵ - ۲۵۱۵ - ۲۵۱۵ - ۲۵۱۵ - ۲۵۱۵                                                                                                    | کی کی بی کی ایک کی میں کی ایک کی بی کی کی کی کی کی کی کی کی کی کی کی کی کی                                                     | فدمات<br>۱۰ افذ یورس دافل                                                                                                    | اداره کل بورس و اعزام<br>دانشیویان                                                              |
| التي<br>جزير المراجعة المراجعة                                                                                                    | کی میں میں اور اور اور اور اور اور اور اور اور اور                                                                             | ت<br>فدمات<br>۱۹۵۰ بافد بورس داخل<br>۱۹ فرمدت تعلیقاتی دانشجویان دکتری                                                                                 | اداره کل بورس و اعترام<br>دانشچوین                                                              |
| افیار<br>بزونت از ایند دنشین<br>بزونت از ایند دنشین<br>بزونت از ایند دنشین<br>بزونت از ایند دنشین<br>افیار<br>افیار<br>ا<br>ا<br>ا<br>افی<br>ا<br>ا<br>ا<br>افی<br>ا          | کی کی کی کی کی کی کی کی کی کی کی کی کی ک                                                                                       | ت<br>خدمات<br>۱۰ افذ بورس داقل<br>۱۰ فرست تعقیقاتی دانشجویان دکتری<br>۲۰ تسویر فرست تعقیقاتی دانشجویان<br>دکتری                                        | اداره کل بورس و اعزام<br>دامنجویان<br>اداره کل امور دامش آموختگن                                |
| ان کار می می کند.<br>ان باز<br>ان باز<br>ان ان ان ان ان ان ان ان ان ان ان ان ان ا                                                                                                    | ب ب ب ب ب ب ب ب ب ب ب ب ب ب ب ب ب ب ب                                                                                          | ت<br>خدمات<br>۱۰ افذ بورس دافل<br>۱۰ فرست تعقیقانی دانشجویان دکتری<br>۱۰ تسوید فرست تعقیقانی دانشجویان دکتری<br>۱۰ تسوید فرست تعقیقانی دانشجویان دکتری | اداره کل بورس و اعزام<br>دادشجویان<br>اداره کل امور دادش آموختگن<br>اداره کل امور دادش آموختگن  |
| افیار<br>افیار<br>ا<br>ا<br>ا<br>افیار<br>افیار | ب ب ب ب ب ب ب ب ب ب ب ب ب ب ب ب ب ب ب                                                                                          | ل<br>خدمات<br>۱۰ افذ بورس دافل<br>۱۰ فرست تعقیقاتی داشتویان مکتری<br>۱۰ تسویه فرست تعقیقاتی داشتویان<br>دکتری<br>۱۰ بورس سال آکر<br>۱۰ بورس مریان      | اداره کل بورس و اعزام<br>دامشویان<br>اداره کل امور دامش آمونتگان<br>اداره کل امور دامش آمونتگان |

سیستم، صفحه قوانین و مقررات را نمایش می دهد. پس از مطالعه و پذیرش قوانین، با انتخاب گزینه "با قوانین گفته شده موافق هستم" ادامه فرم به شما نمایش داده می شود. (تصویر ۲)

| سه شتیه، ۹ام مهر ۱۳۹۸                                                                                                    | ورود ا ثبت نام ا ورود کاربران دانشگاه به سیستم                                                                                  |
|----------------------------------------------------------------------------------------------------|----------------------------------------------------------------------------------------------------|
| خدمات سوالات متداول تقویم آزمون زبان 🔍 🞞 🗱                                                                                                    | بالناري<br>بالزاري<br>وزارت علوم، تحقيقات وفناورى أسلام رسانى فرايندها<br>موجوب سازمان امور دانشجويان                           |
|                                                                                                    |                                                                                                    |
|                                                                                                    |                                                                                                    |
|                                                                                                    |                                                                                                    |
| ، بفرمایید:                                                                                                    | متقاضی گرامی، لطفا مطالب زیر را با دقت مطالعه                                                                                   |
| رانی دانشگاههای داخل و خارج از کشور است. دانشجویان غیر ایرانی شاغل به<br>ثبت نام نمایند                                                                 | 1. این روال ثبت نام، مربوط به دانشجویان و دانش آموختگان ای<br>تحصیل در ایران، از طریق صفحه انگلیستی سامانه اقدام به             |
| وبایل معتبر و در دسترس است. در صفحه دوم ثبت نام، باید کدهاي تاییدیه که براي<br>) تا کار ادامه یابد. بنابراین ایمیل و موبایل خود را در دسترس داشته باشید | 2. ثبت نام در سامانه، نيازمند داشتن آدرس ايميل و شماره م<br>ايميل و موبايل شما ارسال مي شود را وارد كنيد <mark>(هر دو كد</mark> |
| ه ثبت نام نمایید. اطلاع رسانی های بعدی و همچنین ورود به سامانه، بر اساس                                                                                 | 3. لازم است با شماره همراه و ایمیل شخصی خود در سامانه<br>اطلاعات اولیه وارد شده توسط متقاضی انجام می شود                        |
| تعیین نام کاربری (کد ملی شـما) و رمز عبور می باشـد                                                                                                    | 4. این مرحله، به منزله پیش ثبت نام می باشد و صرفا جهت                                                                           |
| سامانه شوید و اطلاعات ثبت نام خود را تکمیل نمایید. پیش از تکمیل ثبت نام و                                                                               | 5. در مرحله بعد لازم است با نام کاربری (کد ملی) خود وارد س<br>دریافت تایید، امکان ثبت هیچ درخواستی وجود ندارد                   |
|                                                                                                    | برای مشاهده راهنمای ثبت نام کلیک نمایید                                                                                         |
|                                                                                                    |                                                                                                    |
|                                                                                                    | با قوانین گفته شده موافق هستم 🗹                                                                                                 |
|                                                                                                    |                                                                                                    |

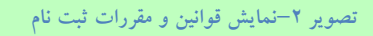

با انتخاب گزینه "با قوانین گفته شده موافق هستم"، فیلد های نام، نام خانوادگی، کد ملی، تاریخ تولد، شماره موبایل، پست الکترونیک و رمز عبور که در فرم ثبت نام به شما نمایش داده شده است را تکمیل نمایید. توجه داشته باشید که موارد ستاره دار اجباری می باشند. (تصویر ۳)

موارد زیر را برای تکمیل فیلدها در نظر داشته باشید:

- در فیلد کد ملی فقط عدد وارد نمایید. کد ملی باید معتبر بوده و ده رقم باشد.
  - شماره موبایل باید ۱۱ رقم بوده، عدد اول آن صفر و عدد دوم آن ۹ باشد.
- پست الکترونیک باید معتبر باشد. به عنوان نمونه daneshjoo@gmail.com، توجه داشته باشید که ایمیل وارد شده از طرف شما، همان راه ارتباطی با شما خواهد بود.
  - رمز عبور و تاییدیه رمز عبور نیز باید حداقل ۸ کاراکتر بوده و عدد باشد.

لازم است با شماره همراه و ایمیل شخصی خود در سامانه ثبت نام نمایید. اطلاع رسانی های بعدی و همچنین ورود به سامانه، براساس اطلاعات اولیه وارد شده توسط متقاضی انجام می شود.

| سه شتیه، ۱۹م مهر ۱۳۹۸ |        |               |                               |                 |                                        | دانشگاه به سیستم                     | ورود   ثبت نام   ورود کاربران                                                                                                    |
|-----------------------|--------|---------------|-------------------------------|-----------------|----------------------------------------|--------------------------------------|----------------------------------------------------------------------------------------------------|
|                       | * =    | ٩             | والات متداول تقويم آزمون زبان | خدمات س         | اطلاع رسانى فرايندها                   | <b>n</b>                             | اللول<br>المراجع المراجع المراجع المراجع<br>مراجع المراجع المراجع المراجع المراجع المراجع المراجع المراجع المراجع المراجع المراجع المراجع المراجع المراجع |
|                       |        |               |                               |                 |                                        | ستم 🕑                                | با قوائین گفته شده موافق هس                                                                                                    |
|                       | ځ تولد | <b>*</b> تاري | کد ملی                        | نا<br>بى        | * نام خانوادڈ                          | * ئام                                | * تاپعیت                                                                                                    |
|                       |        |               |                               |                 |                                        | )(* ×                                |                                                                                                    |
|                       |        |               |                               |                 | * رمز عبور                             | * پست الکترونیک                      | * شماره موبایل                                                                                                    |
|                       |        |               |                               |                 |                                        |                                      |                                                                                                    |
|                       |        |               | تکرار رمز غبور                |                 |                                        |                                      |                                                                                                    |
|                       |        |               |                               | یک ثمانید<br>مک | , دکمه ارسال کد یا تماس کل<br>تماس پیا | ، ارسال کد فعال سازی پیامک روی<br>ید | (کد فعال سازی پیامک(برای) کد فعال سازی را وارد نمای                                                                                                    |
|                       |        |               |                               |                 |                                        | •                                    | تسویر امیتی را وارد کنید:<br>استار امیتی اور کنید:                                                                                                    |

تصوير ٣-نمايش مرحله اوليه فرم ثبت نام

پس از تکمیل فرم با کلیک بر روی کلید تماس، به صورت سیستمی با شما تماس گرفته می شود و کد فعال سازی برایتان خوانده می شود. همچنین با کلیک بر روی کلید پیامک، کد فعال سازی به شما، پیامک می شود. این مرحله به جهت صحت سنجی شماره موبایل وارد شده توسط شما، تعریف شده است. (تصویر ٤)

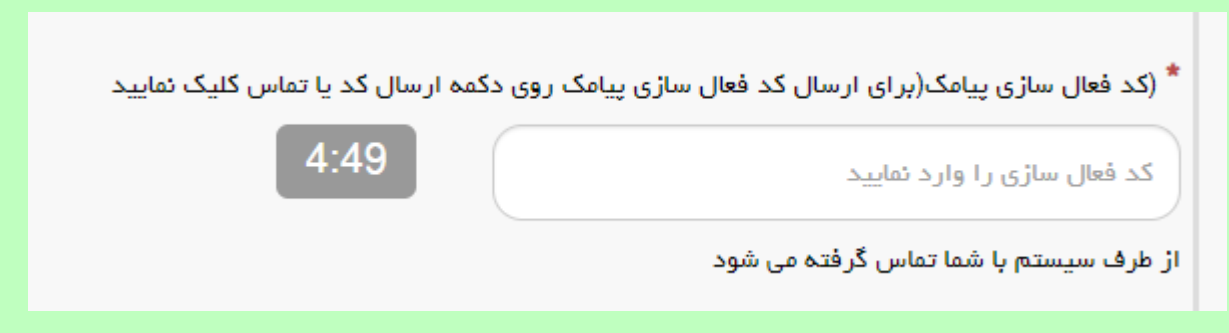

تصویر ٤- انتظار جهت ورود کد فعال سازی تماس

لازم به ذکر است که مهلت زمانی وارد نمودن کد فعال سازی، از لحظه زدن کلید تماس یا کلید ارسال کد، ۵ دقیقه می باشد. در صورت اتمام مهلت زمانی تعیین شده، سیستم پیغام خطای زیر را نمایش می دهد: کد فعال سازی قبلی منقضی شده است، لطفا مجددا اقدام به دریافت کد نمایید. (تصویر ۵)

| * (کد فعال سازی پیامک(برای ارسال کد فعال سازی پی | ی دکمہ ارسال کد یا تم | ناس کلیک نما | باييد |
|--------------------------------------------------|-----------------------|--------------|-------|
| کد فعال سازی را وارد نمایید                      | تماس                  | پيامک        |       |
| کد فعال سازی قبلی منقضی شده است، لطفا مجددا اقد  |                       |              |       |
| دریافت کد نمایید                                 |                       |              |       |

تصویر ٥- انقضای کد فعال سازی پیامک، ٥ دقیقه بعد از ارسال

در صورت گذشت زمان و منقضی شدن کد ارسالی، لازم است مجددا بر روی کلید تماس یا ارسال کد کلیک نموده و نسبت به دریافت کد فعال سازی، اقدام نمایید.کد فعال سازی را وارد نمایید و در انتها کد امنیتی را وارد کرده و بر روی کلید ارسال کلیک کنید.

در صورت ثبت نام با کد ملی تکراری، پیغام خطای مربوطه در بالای صفحه نمایش داده می شوند. در این حالت لینک به صفحه بازیابی رمز عبور در دسترس است و از این طریق می توانید رمز عبور نام کاربری موجود در سیستم را بازیابی نمایید. (تصویر ٦)

| ام مهر ۸۹۸۱ | سه شنبه، ۱۶                |                      |                    |                     |                                  |                                     |                                         |                                                            | ورود 📄 ثبت نام 📄 ورود کاربران دانشگاه به سیستم                                                    |
|-------------|----------------------------|----------------------|--------------------|---------------------|----------------------------------|-------------------------------------|-----------------------------------------|------------------------------------------------------------|---------------------------------------------------------------------------------------------------|
|             |                            | 畿                    | =                  | q                   | تقويم آزمون زبان                 | سوالات متداول                       | خدمات                                   | اطلاع رسانی فرایندها                                       | برایل<br>برایل جمه وری اسلامی ایران<br>وزارت علوم، تحقیقات وفناوری<br>مورجی سازمان امور دانشجویان |
|             |                            |                      |                    |                     |                                  |                                     |                                         |                                                            | کد ملی معتبر نیست                                                                                 |
|             |                            |                      |                    |                     |                                  |                                     |                                         |                                                            |                                                                                                   |
|             |                            |                      |                    |                     |                                  | ید:                                 | ہ بفرمای                                | را با دقت مطالعد                                           | متقاضی گرامی، لطفا مطالب زیر                                                                      |
|             | انی شاغل به                | بان غير اير          | انشجوی             | ست. د               | و خارج از کشور ا                 | نیگاههای داخل<br>نمایند             | برانی دانت<br>ف ثبت نام                 | ن و دانش آموختگان ا<br>سـی سـامانه اقدام به                | 1. این روال ثبت نام، مربوط به دانشجویا<br>تحصیل در ایران، از طریق صفحه انگلی                      |
|             | ب تاییدیه که براي<br>باشید | اید کدهای<br>س داشته | ت نام، ب<br>ر دستر | دوم ثبت<br>بود را د | است. در صفحه<br>ایمیل و موبایل خ | بر و در دسترس<br>امه یابد. بنابراین | وبایل معت<br>. <mark>)</mark> تا کار اد | رس ایمیل و شـماره م<br>را وارد کنید <mark>(هر دو کد</mark> | 2. ثبت نام در سامانه، نیازمند داشتن آد<br>ایمیل و موبایل شما ارسال مي شود                         |
|             | انه، بر اساس               | ید به سام            | ننين ورو           | و همچ               | سانی های بعدی                    | نمایید. اطلاع رى                    | ه ثبت نام                               | نخصی خود در سامانا<br>سی انجام می شود                      | 3. لازم است با شماره همراه و ایمیل ش<br>اطلاعات اولیه وارد شده توسط متقاظ                         |
|             |                            |                      |                    |                     | ارول تکراری                      | ت ماد کردن ک                        |                                         | تصور 1- نوارش اخطا                                         |                                                                                                   |

در صورت خالی بودن فیلدهای اجباری و وجود مغایرت در اطلاعات ورودی سیستم از ثبت درخواست جلوگیری می کند و موارد خطا را در بالای صفحه نمایش می دهد. (تصویر ۷)

| ر ۱۳۹۸ | ورود   ثبت نام   ورود کاربران دانشگاه به سیستم                                                                                                    |
|--------|----------------------------------------------------------------------------------------------------|
|        | بالیل جمه وری اسلامی ایران<br>انتشار وزارت علوم، تحقیقات وفناوری 🏫 اطلاع رسانی فرایندها خدمات سوالات متداول تقویم آزمون زبان Q 💶 🗱<br>مور این سازمان امور دانشجویان                                                                                                    |
|        |                                                                                                    |
|        | لطفا نام را وارد نمایید<br>لطفا نام خانوادگی را وارد نمایید<br>کد ملی معتبر نیست<br>لطفا تاریخ تولد را وارد نمایید<br>لطفا شماره موبایل را وارد نمایید<br>لطفا رمز عبور را وارد نمایید<br>کد فعال سازی پیامک شما منقضی شده و یا محیح نمی باشد                                                                                                 |
|        | <b>متقاضی گر امی، لطفا مطالب زیر را با دقت مطالعه بفرمایید:</b><br>1. این روال ثبت نام، مربوط به دانشجویان و دانش آموختگان ایرانی دانشگاههای داخل و خارج از کشور است. دانشجویان غیر ایرانی شاغل به                                                                                                    |
|        | تحصیل در ایران، از طریق صفحه اندنیسکی شامانه اقدام به نبت نام نمایند<br>2. ثبت نام در سامانه، نیازمند داشتن آدرس ایمیل و شماره موبایل معتبر و در دسترس است. در صفحه دوم ثبت نام، باید کدهایِ تاییدیه که برای<br>ایمیل و موبایل شما ارسال می شود را وارد کنید(هر دو کد) تا کار ادامه یابد. بنابراین ایمیل و موبایل خود را در دسترس داشته باشید |
|        | 3. لازم است با شماره همراه و ایمیل شخصی خود در سامانه ثبت نام نمایید. اطلاع رسانی های بعدی و همچنین ورود به سامانه، بر اساس<br>اطلاعات اولیه وارد شده تمسط متقاضی انجام می شود                                                                                                    |
|        | تصویر ۷- نمایش اخطار در صورت وارد نکردن فیلد های اجباری                                                                                                    |

پس از انتخاب کلید ارسال، نام کاربری (همان کد ملی وارد شده شما می باشد) و رمز عبور (تعیین شده توسط شما) به آدرس پست الکترونیک شما (آدرس پست الکترونیک وارد شده توسط شما) ارسال می گردد. (تصویر ۸)

|                                                                                                    | × |
|----------------------------------------------------------------------------------------------------|---|
| یا سلام<br>متقاضی گرامی شما یا نام کاریری<br>شما می توانید برای ورود یه سایت از طریق <mark>این آدرس ا</mark> قدام نمایید<br>با تشکر |   |
| سازمان امور دانشجودان 2016©                                                                                                    |   |

تصویر ۸- ثبت نام موفق متقاضی در پورتال

شما در صورتی که بخواهید می توانید در همان لحظه نسبت به تکمیل پروفایل خود اقدام نمایید، در غیر اینصورت، می توانید بعدا نسبت به تکمیل اطلاعات و ثبت درخواست اقدام نمایید. توجه داشته باشید که در صورت عدم مراجعه به پورتال، جهت تکمیل اطلاعات، پس از مدت ۱ ماه، حساب کاربری شما باطل شده و از بین می رود.

## مراحل تكميل كارنامه سلامت جسم و روان

### مرحله1:

پس از ثبت نام در سامانه سجاد، گزینه ورود را بزنید. نام کاربری (کد ملی) و رمز (رمزی که در زمان ثبت نام داده بودید) را وارد کنید. گرینه من ربات نیستم را تیک بزنید. و وارد صفحه خود شوید.

نکته 1: در صورت فراموشی رمز، گزینه « رمز خود را فراموش کرده ام» را بزنید . وارد صفحه ای می شوید که شماره تماسی که در زمان ثبت نام داده بودید را درخواست می نماید. و در ادامه با دادن پیامک ، رمز جدید به شما داده خواهد شد.

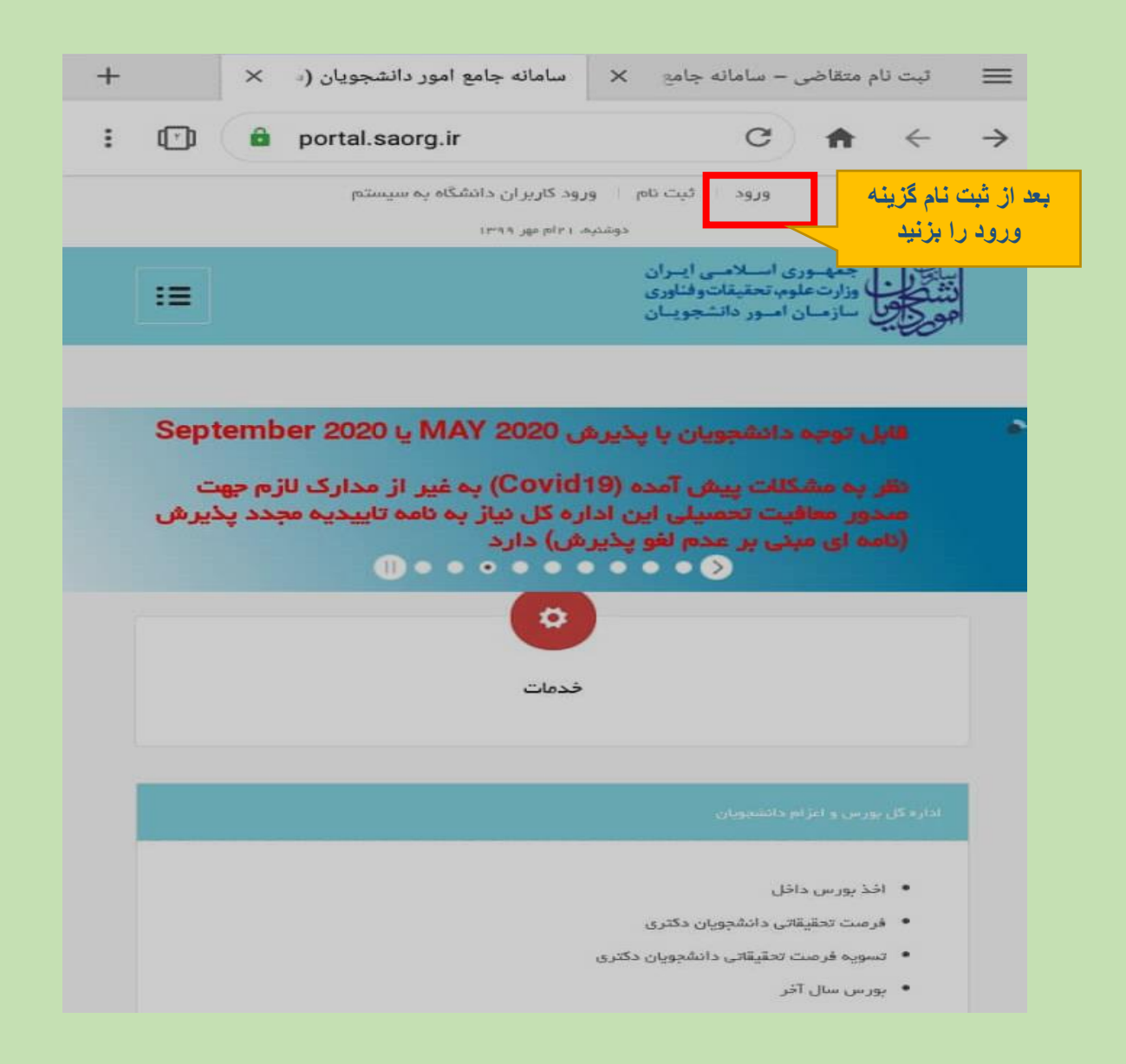

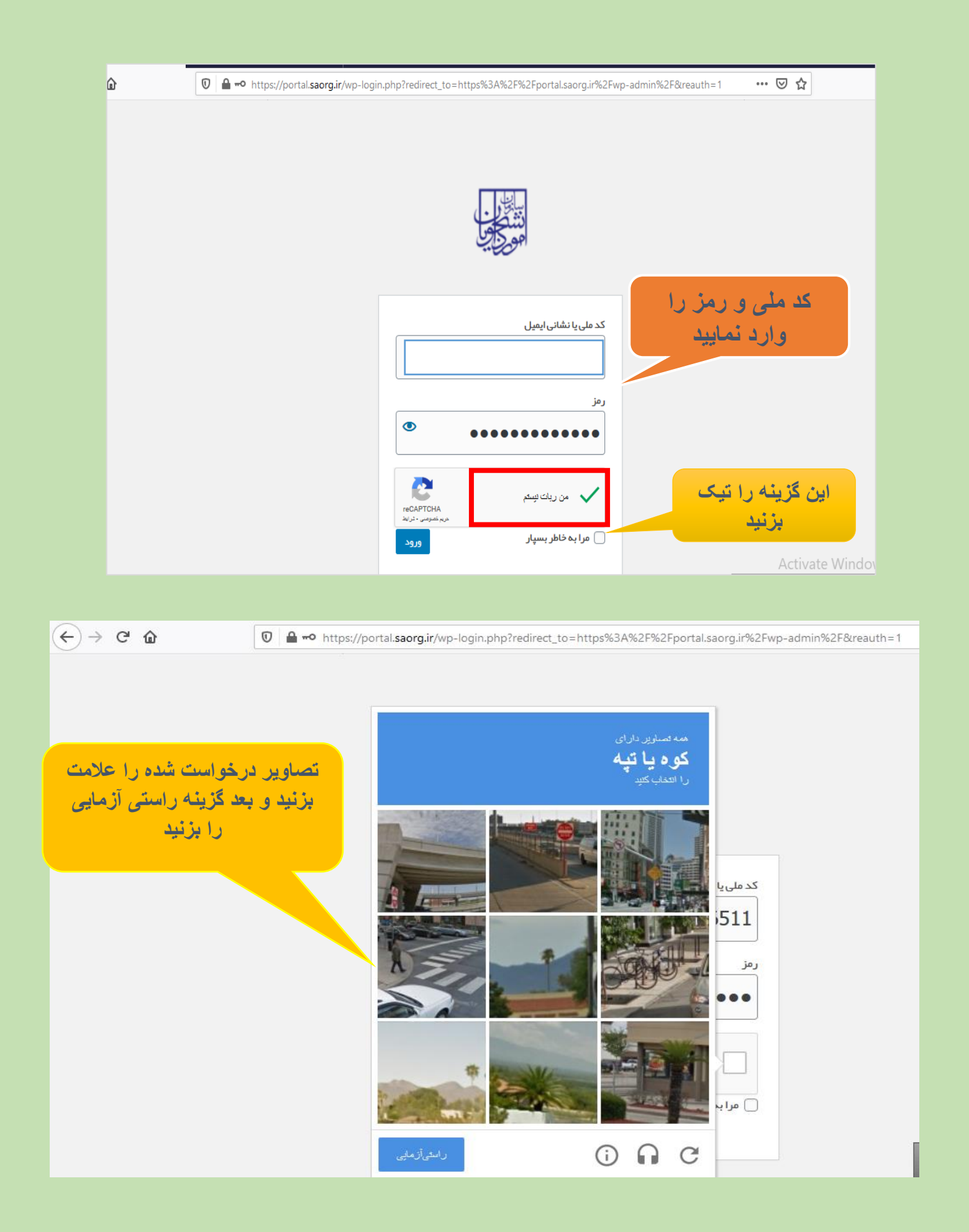

### مرحله2:

از منوی بالای صفحه گزینه کارنامه سلامت روان را انتخاب نمایید.

- در این قسمت ابتدا گزینه « با قوانین گفته شده موافقم را تیک بزنید
- در قسمت بعد اطلاعات شخصی را وارد نمایید. تمام گزینه های ستاره دار باید تکمیل شود.
- با تیک زدن گزینه « تکمیل بخش اول» سوالات بخش اول باز می شود سوالات را با دقت و صداقت پاسخ دهید
- با تیک زدن گزینه « تکمیل بخش دوم» سوالات بخش دوم باز می شود. به همه سوالات پاسخ دهید
  - در نهایت تصویر امنیتی را وارد نموده و گزینه ارسال و دریافت کد رهگیری را بزنید.
    - کد رهگیری در صفحه بعد به شما داده می شود. آن را ذخیره نمایید.

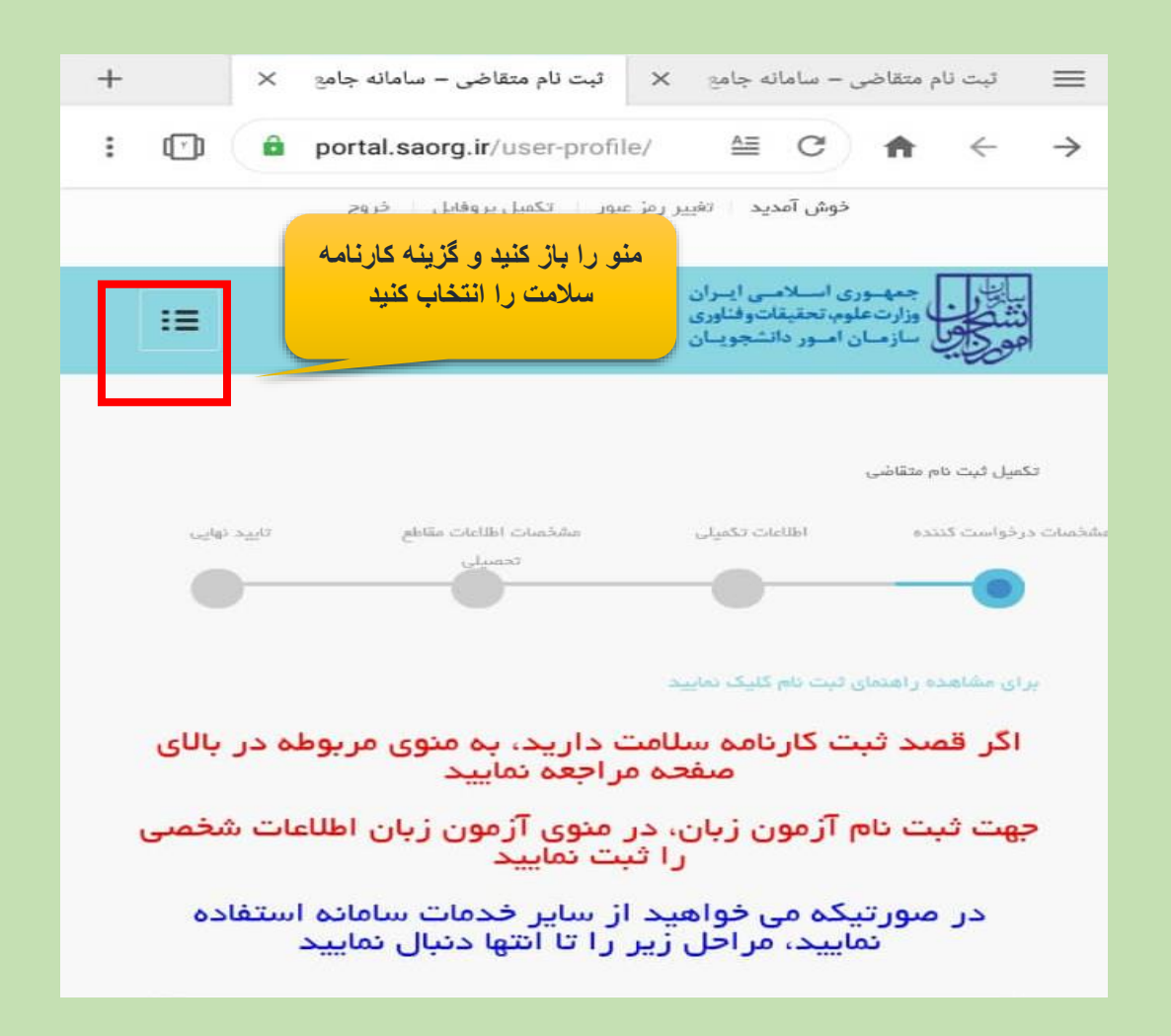

| ٩ | ويان                       | درخواست تغييرات امور نظام وظيفه دانشج   |
|---|----------------------------|-----------------------------------------|
| • |                            | درخواست ارز دانشجویی                    |
| • | عه                         | مىدور گواھى خروج از كشور بە ادارە گذرنا |
| ٩ |                            | بازرسی و شکایات                         |
| • |                            | ثبت شكايت جديد                          |
| • |                            | پیگیری شکایت                            |
| • |                            | اداره کل امور دانشجویان داخل            |
| • |                            | مىدور گواھى اشتغال بە تحصيل             |
| ٩ | ر جهت ترجمه رسمی           | تایید مدارک تحصیلی دانشگاهی داخل کشو    |
| 4 |                            | اداره کل تربیت بدنی                     |
| • | <u>ز</u> ش همگانی          | ثبت درخواست کارت شرکت در جشنواره ور     |
| 4 |                            | اداره کل امور دانش آموختگان             |
| ٩ | این گزینه را انتخاب نمایید | استعلام کد صحت                          |
| ٩ |                            | كارنامه سلامت دانشجويان                 |
| ٩ |                            | كارنامه سلامت روان دانشجویان            |
| 4 |                            | كارنامه سلامت جسم دانشجویان             |
| • |                            | گزارش پرداخت                            |
| ٩ |                            | سوالات متداول                           |

#### دانشجوی گر امی

حضور شما را در دانشگاه، مهد علم و اندیشه، گرامی می داریم. پرسشنامه حاضر، همانند سال های گذشته توسط دفتر مشاوره و سلامت، به منظور بررسی سلامت کلیه دانشجویان دانشگاه های تحت پوشش وزارت علوم، تحقیقات و فناوری طراحی شده است. براساس تعهدات حرفه ای روانشناسان و مشاوران، محرمانه بودن پاسخ ها به طور کامل رعایت می گردد و پرسشنامه ها مىرفا توسط دفتر مشاوراه و سلامت به منظور تعیین وضعیت کلی بهداشت روانی دانشجویان دانشگاه های کشور و نیز موسط مرکز مشاوره هر دانشگاه برای برنامه ریزی اقدامات ارتقا بهداشت روانی دانشجویان دانشگاه های کشور و نیز استفاده قرار می گیرند. با توجه به اهمیت اهداف طرح، خواهشمند است سوالات فرم را مطالعه و با دقت همه آن ها را پاسخ دهید. در مورت وجود هر کونه ابهام در سوالات می توانید از همکاران مرکز مشاوره کمک بگیرید. پیشاپیش از همکاری مادقانه و دقت نظر شما دانشجوی عزیز سپاسگذاری می شود.

#### توجه:

- ۲. برای سهولت در تکمیل فرم بهتر است از لپ تاپ یا کامپیوتر استفاده نمایید و از تلفن همراه استفاده نفرمایید.
- 2. مراحل تکمیل فرم کارنامه سلامت با دریافت کد پیگیری و خروجی کارنامه، پایان می یابد.
  - 3. لازم است در صورت نیاز به استفاده از خدمات مرکز مشاوره با مرکز مشاوره تماس حاصل فرمایید.

|                                      | سو                              | الاتی که در آدامه آه<br>یاسخ دهید | ه آمده است<br>د |
|--------------------------------------|---------------------------------|-----------------------------------|-----------------|
| نین گفته شده 🖌<br>افق هستم           |                                 |                                   |                 |
|                                      |                                 |                                   |                 |
| شخصات عمومی داننا<br>احتمہ           | شجو<br>*                        |                                   | . lo .5-4*      |
| نخصات عمومی دانن<br>- <sub>نام</sub> | <b>ئىچو</b><br>* 2-ئام خانوادكى | *3-ئايمېت<br>ايدانې X. y          | *-کد ملی        |

نکته مهم 1: تمامی گزینه های ستاره دار باید تکمیل شوند.

نکته مهم 2: شماره دانشجویی برای ورودی های جدید نیاز نیست

| کشوری و                                 | های علمی، ورژشی و فرهنگی د               |
|-----------------------------------------|------------------------------------------|
|                                         | بین المللی دارید؟                        |
|                                         | * 26-تا چە حد بە رشتە                    |
|                                         | تحصیلی تان علاقہ دارید؟                  |
|                                         | (*                                       |
|                                         |                                          |
|                                         | /۲-به اینده شغلی رشته<br>تحصیلی خود چقدر |
|                                         | امیدوارید؟                               |
|                                         | •                                        |
| بعد از پاسخ به سوالات بالا این گزینه را |                                          |
| تیک بزنید تا سوالات بخش اول باز شود     |                                          |
|                                         | تكميل بخش اول 🕑                          |

### بخش اول

دستور العمل پاسخ دهی

پرسشنامه ی حاضر در برگیرنده تعدادی عبارت است که برای توصیف نگرش ها، احساسات و رفتار شما نوشته شده است. در این پرسشنامه، پاسخ صحیح و غلط وجود ندارد.برای هر عبارت، پاسخی را انتخاب کنیدکه به بهترین وجه توصیف کننده ی نگرش ها، احساسات و رفتار شماست خواهشمند است عبارات زیر را با دقت بخوانید و با توجه به احساس فعلی، پاسخ خود را مشخص کنید

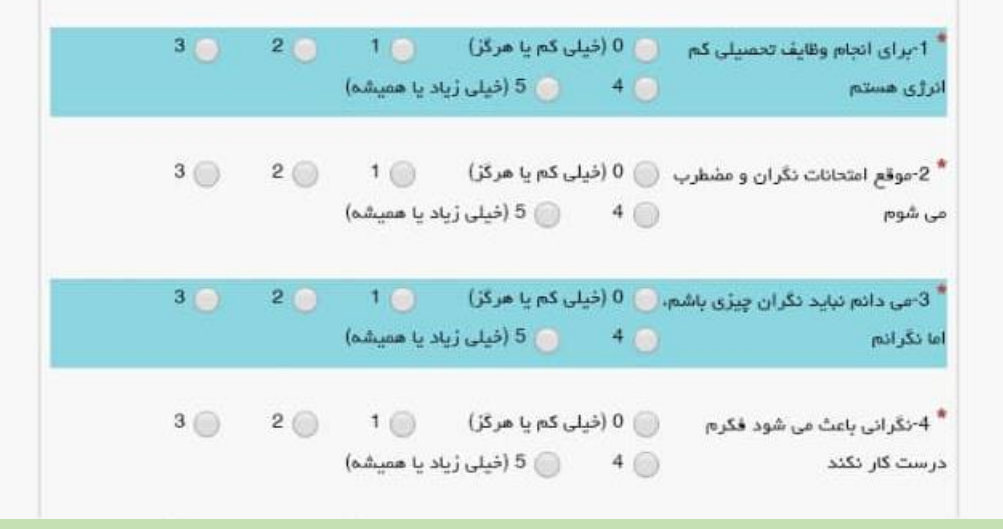

| (قیلی زیاد یا همیشه) 4 💿                                                                                                    |
|----------------------------------------------------------------------------------------------------|
| * 19-احساس پیقراری می کدم کویی 🔵 0 (خیلی کم یا هرگز) 🧧 1 🔵 2 🦲 3<br>باید مدام در حرکت باشم 🛑 4 🥚 5 (خیلی زیاد یا همیشه)      |
| * 20-خواب هایی می بینم که مرا 🔵 0 (خیلی کم یا هرگز) 🔵 1 🔵 2 🔵 3<br>آشفته می کنند<br>بعد از تکمیل سوالات بالا این گزینه را    |
| علامت بزنید 🖌                                                                                                    |
| بخش دوم                                                                                                    |
| لطفا به سوالات ژیر متناسب با وضعیت خودتان پاسخ دهید.                                                                         |
| * 21-فشای خانواده ما ()گرم و معیمی و حعایت کننده است<br>() سرد ولی محترمانه است () سرد و بی تفاوت است<br>() 4)خصوعت آمیز است |
| * 22-آیا تاکنون شکست عشقی داشتد) خیر 💿 بلی<br>اید؟                                                                           |
| * 23-آیا تاکنون به روانپزشک مراجعه 🔵 خیر 🔵 بلی<br>کرده اید؟                                                                  |
| * 24-آیا در حال حاضر تحت درمان 🥚 خیر 🜔 بلی<br>روانپزشک هستید؟                                                                |
| 52. آیا تا کنون به خودکشی فکر 🥥 خیر 🔵 بلی<br>کرده اید؟<br>(در صورت ارائه پاسخ بله، به سوال<br>26 پاسخ دهید)                  |
| * 27-تا چه حد مشکلات مالی خانواده 🔵 خیلی گم 🥥 زیاد 🔵 خیلی زیاد<br>یکی از نگرانی های جدی شماست؟                               |
| * 28-آيا معلوليت) خير 💿 بله<br>ويا بيماري خاص                                                                                |

| : | ſ                   | â                                 | portal.sa                                         | aorg.i                           | r/ment                         | talhea    | lth/                   | ≜            | G              | A                                          | ÷                                                                      |  |
|---|---------------------|-----------------------------------|---------------------------------------------------|----------------------------------|--------------------------------|-----------|------------------------|--------------|----------------|--------------------------------------------|------------------------------------------------------------------------|--|
|   |                     | بال                               | ون، فيلم و سر                                     | ای تلویزی                        | 🔘 تماشا                        | ليف       | درس و تکا              | 0            | کی، اگر        | ر قرنطینہ خان                              | * 37-در ایاه                                                           |  |
|   |                     | ترى                               | باژی های گامپیو                                   | : 🔘                              | اجتماعی<br>                    | نیگەھای ا | حضور در ۵              | 0-7<br>0-7   | شتر مىرف       | ی داشتید بیا<br>م                          | اوقات فراغتر                                                           |  |
|   |                     |                                   | غیردرسی<br>۱۰ - ۲                                 | outhe (                          | ) u                            | فاليت بدن | ورز ش و ف<br>حصح       | 0            |                | ديدا                                       | اموری می کر                                                            |  |
|   |                     | سحری<br>آمد                       | مستفرت و درد                                      | 6                                | ی فاتواده<br>د اوطایاتم        | 500EL Q 9 | دپ و دست<br>فعالت، ماء |              |                |                                            |                                                                        |  |
|   |                     |                                   | ، در و منب در                                     |                                  | ooque y s                      | ، میرید و | Sue capital            | 0            |                |                                            |                                                                        |  |
|   |                     |                                   | سه تا نه پار                                      | - 🔘                              | نا دو پار                      | 🔵 یک ت    | اصلا                   | بار          | ندودا چئد      | ماه گذشته د                                | * 38-در 12                                                             |  |
|   |                     |                                   |                                                   |                                  |                                | فتر       | ده بار و بین           |              |                | ، کردہ اید؟                                | سيگار مصرف                                                             |  |
|   |                     |                                   |                                                   |                                  |                                |           |                        |              |                |                                            |                                                                        |  |
|   |                     |                                   | سه تا نه پار                                      | •                                | نا دو پار                      | 🔵 يک ت    | اصلا                   | بار          | ندودا چند      | ماه گذشته د                                | * 39-در 12                                                             |  |
|   |                     |                                   |                                                   |                                  |                                | ئىتر      | ده بار و بین           | 0            |                | گرده اید؟                                  | قليان مصرف                                                             |  |
|   |                     |                                   |                                                   |                                  |                                |           |                        |              |                |                                            |                                                                        |  |
|   |                     | shi                               | ا فيلي                                            | st.t.                            | 1                              | 5.00      | خیلی گم                | 04           | د بالا با دق   | دد به سوالات                               | • مې ت-40 *                                                            |  |
|   |                     | 121                               | 9 F ()                                            | 161                              | 2 M                            |           |                        |              |                |                                            |                                                                        |  |
|   |                     | -92                               | 0.0                                               | July (                           | 2 1-                           |           |                        |              | ٢              | سخ داده اید                                | و صادقاده پا،                                                          |  |
|   | -                   |                                   |                                                   |                                  |                                | U         | W <sup>(1</sup> 2377)) |              | 2              | سخ داده اید                                | و منادقانه پا،                                                         |  |
|   | ادر وارد<br>بافت کد | رید<br>۱ در کا<br>و دریا<br>بزنید | رح نمایید.<br>یتی بالا ر<br>گزینه ثبت<br>بگیری را | اعد ها مط<br>اعد ها مط<br>پر امن | ین پرسشنا<br>ین پرسشنا<br>نمای | سوالات ار | د را درپاره            | های خود<br>ب | ء<br>پيشتواد ، | سخ داده اید<br>ست نظر ها و<br>ا وارد کنید: | و منادقاده پا<br>خواهشمند ار<br><b>کرکع</b><br>سویر امنیتی ر<br>Vrc2yg |  |

نکته مهم 3: در صورتیکه به سوالی پاسخ نداده باشید صفحه زیر باز می شود که تعداد گزینههای بدون پاسخ را با رنگ قزمز در بالای صفحه مشخص میکند. دوباره آن را تکمیل کنید و برای دریافت کد پیگیری به پایین صفحه رفته و گزینه ثبت و دریافت کد پیگیری را بزنید

> لطفا به سوال شماره 36 پاسخ دهید لطفا به سوال شماره 37 پاسخ دهید لطفا به سوال 38 پاسخ دهید لطفا به سوال 40 پاسخ دهید لطفا به سوال 40 پاسخ دهید

سوالاتی که پاسخ داده نشده و باید تکمیل شود

#### دانشجوی گر امی

حضور شما را در دانشگاه، مهد علم و اندیشه، گرامی می داریم. پرسشنامه حاضر، همانند سال های گذشته توسط دفتر مشاوره و سلامت، به منظور بررسی سلامت کلیه دانشجویان دانشگاه های تحت پوشش وزارت علوم، تحقیقات و فناوری طراحی شده است. براساس تعهدات حرفه ای روانشناسان و مشاوران، محرمانه بودن پاسخ ها به طور کامل رعایت می گردد و پرسشنامه ها صرفا توسط دفتر مشاوره و سلامت به منظور تعیین وضعیت کلی بهداشت روانی دانشجویان دانشگاه های کشور و نیز مشاوره و سلامت به منظور تعیین وضعیت کلی بهداشت روانی دانشجویان دانشگاه های کشور و نیز مشاوره و سلامت به منظور تعیین وضعیت کلی بهداشت روانی دانشجویان دانشگاه های کشور و نیز مشاوره قرار می گیرند. با توجه به اهمیت اهداف طرح، خواهشمند است سوالات فرم را مطالعه و با استفاده قرار می گیرند. با توجه به اهمیت اهداف طرح، خواهشمند است سوالات فرم را مطالعه و با دقت همه آن ها را پاسخ دهید. در صورت وجود هر گونه ابهام در سوالات می توانید از همگاران مرکز مشاوره کمک بگیرید. پیشاپیش از همکاری میادقانه و دقت نظر شما دانشجوی عزیز سپاسگذاری می شود.

#### توجه:

- ۲. برای سهولت در تکمیل فرم بهتر است از لپ تاپ یا کامپیوتر استفاده نمایید و از تلفن همراه استفاده نفرمایید.
- مراحل تکمیل فرم کارنامه سلامت با دریافت کد پیگیری و خروجی کارنامه، پایان می یابد.
  - 3. لازم است در صورت نیاز به استفاده از خدمات مرکز مشاوره با مرکز مشاوره تماس حاصل فرمایید.
- 4. برای توضیح بیشتر و مشاهده راهنمای کاربری فرآیند کارنامه سلامت روان دانشجویان کلیک. نمایید.

با قوانین گفته شده 🖌 موافق هستم

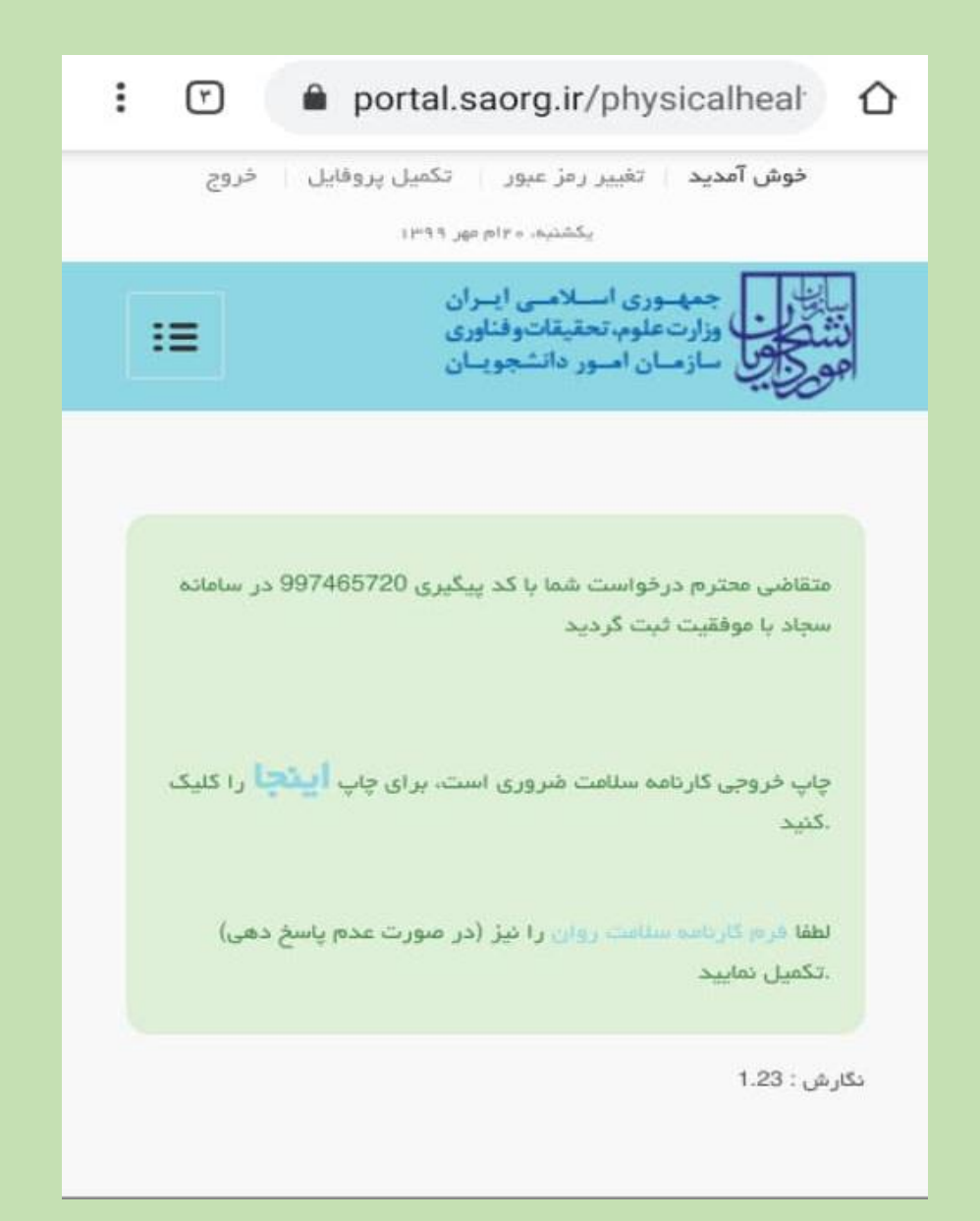

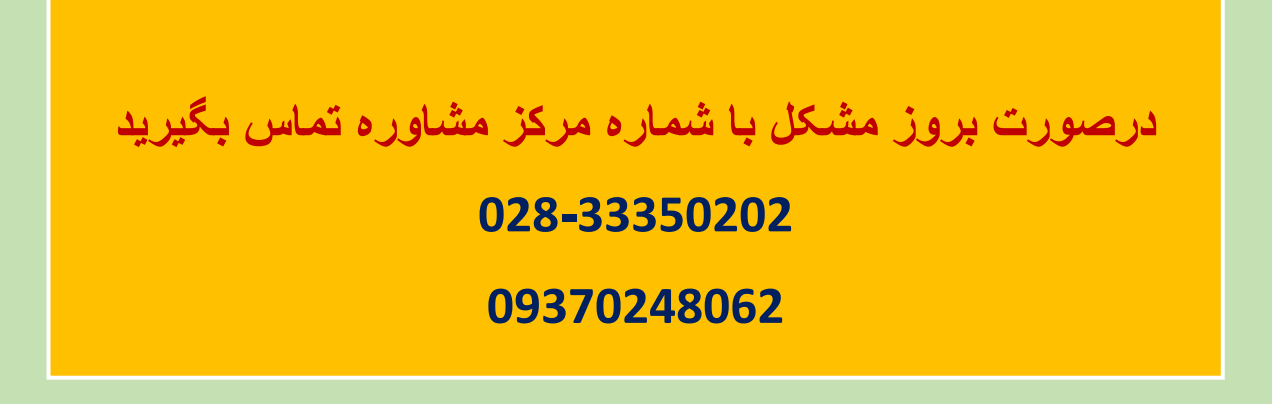